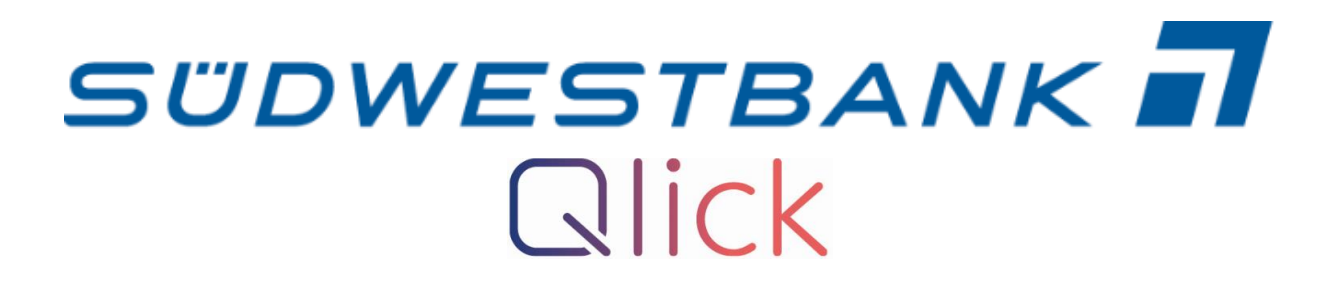

# Anleitung zur Einrichtung des Online-Bankings

Benötigte Unterlagen für den Start der Einrichtung:

- NetKey-Brief
- SecureGo plus-Brief

Bitte beachten Sie, dass der "SecureGo plus"- Brief bis zu 7 Tage verspätet nach dem "NetKey"-Brief ankommen kann.

# SecureGo plus

# Schritt 1:

"SecureGo plus"-App Download im Play Store/App Store auf Ihrem Smartphone.

| VPN                 | Zugang                       | VPN-Server                                                                                                    |
|---------------------|------------------------------|----------------------------------------------------------------------------------------------------|
|                     | Series Convertise            | Decess the constraints<br>Decess the constraints<br>Decess |
|                     |                              | Australia                                                                                                    |
| Sec<br>Final<br>*** | eureGo plus<br>nzen<br>★★ 27 |                                                                                                    |

# Schritt 2:

Sobald der Download fertig ist, öffnen Sie diese App und wählen Sie den Button "Einrichten" aus.

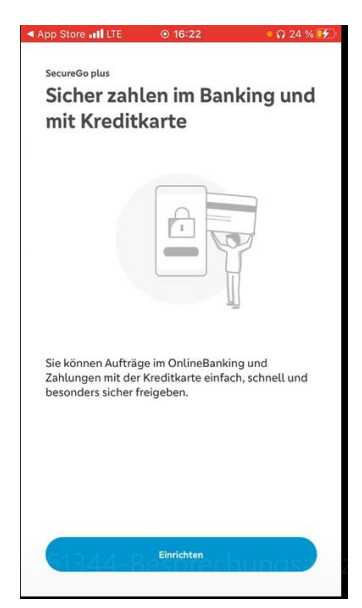

Schritt 3:

Individuellen <u>Freigabe-Code</u> wählen. Diesen Freigabe-Code benötigen Sie um in Zukunft Aufträge zu bestätigen.

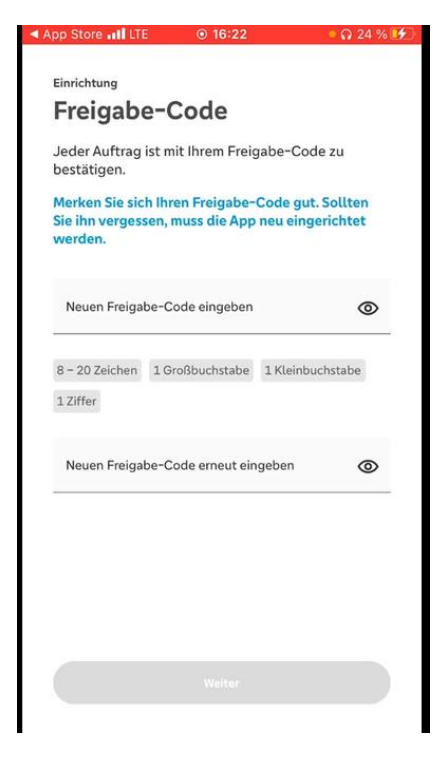

### Schritt 4:

Wählen Sie den Button "Bankverbindung" aus.

| A1 LTE                     | ● 16:47                                                                | 72 % 🗔        |
|----------------------------|------------------------------------------------------------------------|---------------|
| Einrichtung                |                                                                        |               |
| Banker                     | n & Karten                                                             |               |
| Bitte wähler               | n Sie eine Option:                                                     |               |
|                            |                                                                        |               |
| Bank<br>Bankve<br>freisch: | everbindung<br>erbindung für Online-Banking<br>alten                   | $\rightarrow$ |
| Kred<br>Kreditk<br>freisch | <b>itkarte</b><br>karte für Online-Zahlungen<br>alten                  | $\rightarrow$ |
| Gerä<br>Bankve<br>von bis  | tewechsel<br>erbindungen und Kreditkarten<br>sherigem Gerät übernehmen | $\rightarrow$ |
|                            |                                                                        |               |

### Schritt 5:

Button "Aktivierungscode eingeben" klicken.

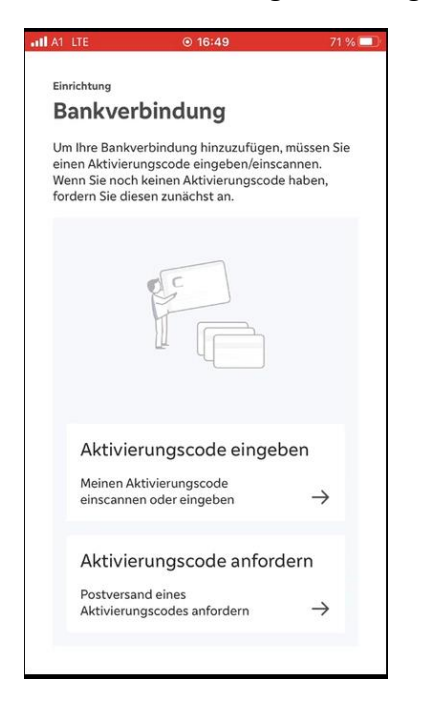

### Schritt 6:

Scannen Sie den Aktivierungscode(QR-Code) aus dem Brief oder geben Sie diesen manuell ein.

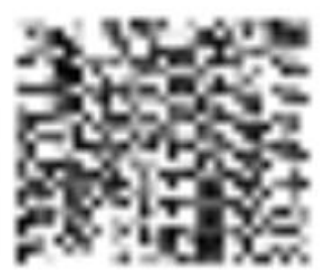

Aktivierungscode:

ZVgCgaMa9h7M12LLCgWc

Bitte beachten Sie folgende Hinweise:

- Der Aktivierungscode ist nur für Sie persönlich zur Aktivierung in Ihrer App vorgesehen. Speichern -Sie ihn nicht elektronisch.
- Der Aktivierungscode ist maximal 20 Tage ab "Briefdatum" gültig. -
- Sie können den Aktivierungscode nur einmalig verwenden. Danach ist er ungültig. -
- Laden Sie die App für das Verfahren SecureGo plus nur aus den offiziellen Stores. -

Wichtiger Sicherheitshinweis:

Ihre Bank wird Sie niemals nach Ihren Zugangsdaten wie PIN, TAN, Freischaltcode, Aktivierungscode oder Entsperrcode fragen. Weder per E-Mail, SMS, telefonisch noch persönlich. Geben Sie Ihre Zugangsdaten niemals weiter.

Wenn Sie dazu aufgefordert werden, setzen Sie sich bitte umgehend mit Ihrer Bank in Verbindung.

Bitte beachten Sie, dass der Aktivierungscode nur ein einmalig verwendbarer Code ist, der für die Aktivierung der Bankverbindung verwendet wird!

| III A1 LTE      | ⊙ 16:49                               | • 71 % 🛄 |
|-----------------|---------------------------------------|----------|
| SecureGo plus   |                                       |          |
| Bankver         | binduna                               |          |
|                 | · · · · · · · · · · · · · · · · · · · |          |
| /               |                                       |          |
| -               | _                                     | -        |
|                 |                                       |          |
| Bitte scannen : | Sie Ihren Aktivierungsc               | ode.     |
| Aktivierungsc   | ode eingeben                          |          |
| Wo finde ich de | n Aktivierungscode?                   |          |
|                 | Vorgang abbrechen                     |          |
|                 |                                       |          |
|                 |                                       |          |

# Schritt 7:

Button "Schließen", nach erfolgreichem Hinzufügen der Bankverbindung, klicken.

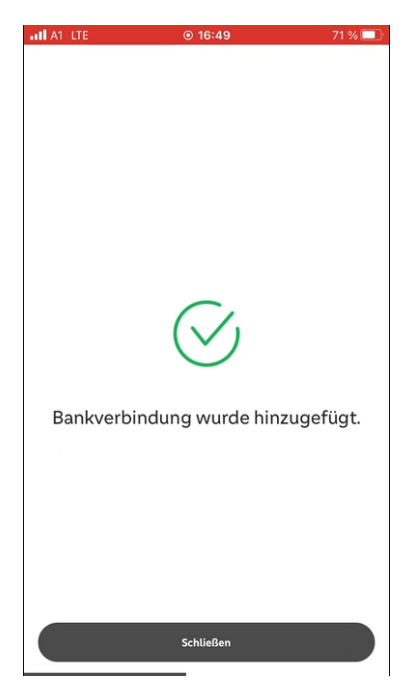

Damit ist die Einrichtung von SecureGo plus erfolgreich abgeschlossen!

### **Online Banking:**

Schritt 1:

Anmeldung auf <u>www.banking-suedwestbank.de</u> oder <u>http://www.qlick-ebanking.de</u>. Für die erstmalige Anmeldung nutzen Sie bitte den NetKey und Erst-PIN, welche Ihnen im Brief zur Verfügung gestellten werden.

anbei erhalten Sie eine PIN für Ihren NetKey mit der Nummer Aus Sicherheitsgründen müssen Sie diese PIN bei erstmaliger Nutzung in eine von Ihnen gewählte persönliche PIN ändern. In Kombination mit dem NetKey können Sie dann alle Funktionen des SÜDWESTBANK-Online-Bankings sofort nutzen. Die Änderung der PIN ist über unser Online-Banking unter www.suedwestbank.de möglich.

# Ihre personliche Identifikationsnummer (PIN):

PIN:

Folgenummer:

90

10300113

Kundennummer:

0000487643

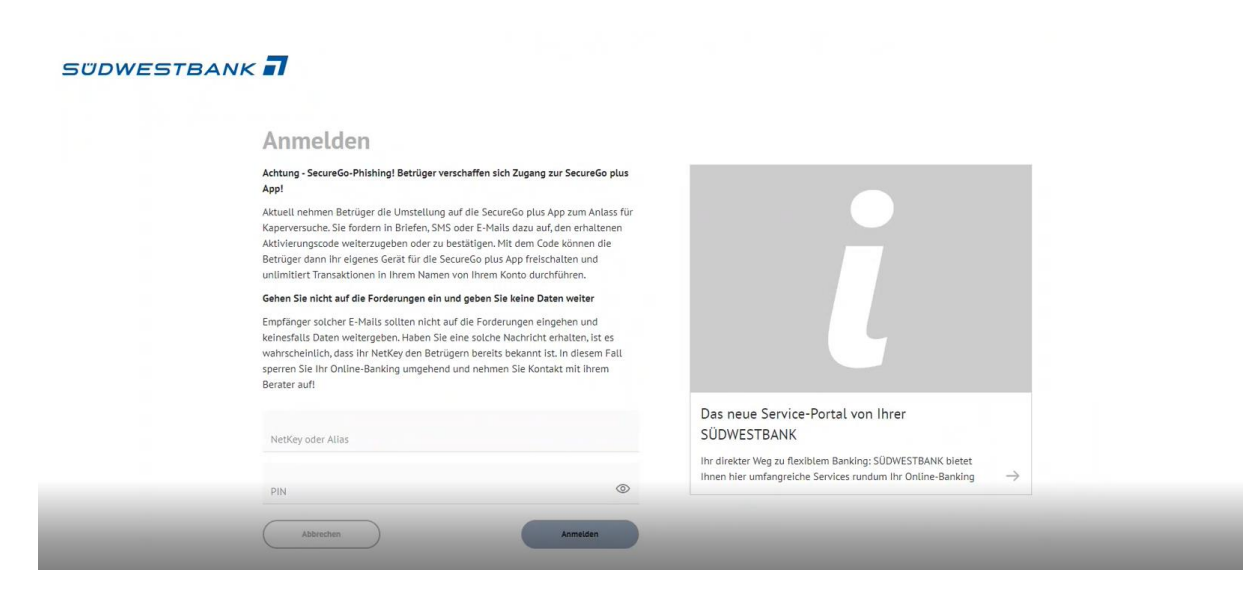

Schritt 2:

Bitte führen Sie eine PIN-Änderung durch. Dazu ist zunächst die Eingabe des aktuellen PIN aus dem Brief erforderlich. Bitte geben Sie danach einen frei wählbaren PIN ein und bestätigen diesen durch nochmalige Eingabe.

| PIN ändern                      |                               |                                                                                                    |
|---------------------------------|-------------------------------|----------------------------------------------------------------------------------------------------|
| 12                              |                               |                                                                                                    |
| Aus Sicherheitsgründen ist es e | rforderlich, Ihre aktuelle PI | N zu ändern.                                                                                               |
|                                 | 0/20                          | Regeln für die neue PIN:                                                                                   |
| Aktuelle PIN                    |                               | Mind. 8, max. 20 Stellen.<br>Die PIN muss entweder rein numerisch sein oder                                |
| Gewünschte neue PIN             | 0/20                          | mindestens einen Großbuchstaben und eine Ziffer<br>enthalten.                                              |
|                                 | 0.20                          | Verwenden Sie keine leicht zu erratende PIN, wie zum<br>Beispiel Zahlenfolgen oder zu einfache Zahlen- und |
| Wiederholung neue PIN           | 0/20                          | Zeichenkombinationen.<br>Erlaubter Zeichensatz:                                                            |
|                                 |                               | Buchstaben (a-z und A-Z, incl. Umlaute und ß)<br>Ziffern (0-9)                                             |
|                                 |                               | Das Sonderzeichen @!%&/=?*+;;                                                                              |

# Schritt 3:

Button "Eingabe prüfen" klicken.

| PIN ändern                             |                         |                                                                            |
|----------------------------------------|-------------------------|----------------------------------------------------------------------------|
|                                        |                         |                                                                            |
|                                        |                         |                                                                            |
| Aus Sicherheitsgründen ist es erforder | lich, Ihre aktuelle PII | N zu ändern.                                                               |
| Aktuelle PIN                           | 8/20                    | Regeln für die neue PIN:                                                   |
|                                        |                         | Mind. 8, max. 20 Stellen.                                                  |
|                                        |                         | Die PIN muss entweder rein numerisch sein oder                             |
| Gewünschte neue PIN                    | 9/20                    | mindestens einen Großbuchstaben und eine Ziffer<br>enthalten.              |
|                                        |                         | Verwenden Sie keine leicht zu erratende PIN, wie zum                       |
| Wiederholung neue PIN                  | 9/20                    | Beispiel Zahlenfolgen oder zu einfache Zahlen- und<br>Zeichenkombinationen |
|                                        |                         | Erlaubter Zeichensatz:                                                     |
|                                        |                         | Buchstaben (a-z und A-Z, incl. Umlaute und ß)                              |
|                                        |                         | Ziffern (U-9)<br>Das Sonderzeichen @1%&/=?*+::                             |
|                                        |                         |                                                                            |

### Schritt 4:

Diese Änderung muss von Ihnen mit SecureGo plus bestätigt werden.

| Ibre Fincabe         |                                                                                                    |
|----------------------|----------------------------------------------------------------------------------------------------|
| The Engage           | Sicherheitsabfrage                                                                                                    |
| Aktuelle PIN         | Bitte unbedingt Auftragsdaten abgleichen 🕕                                                                                                    |
|                      | Sicherheitsverfahren                                                                                                    |
| Gewünschte neue PIN  | SecureGo plus 🗸                                                                                                    |
| Wiedemotung neue PIN | <ul> <li>Bestätigen mit SecureGo plus</li> <li>Öffnen Sie die App SecureGo plus auf<br/>Ihrem Mobile Device.</li> <li>Prüfen Sie die Auftragsdaten.</li> <li>Bestätigen Sie den Auftrag, wenn die<br/>Auftragsdaten korrekt sind. Andernfalls<br/>Iehnen Sie den Auftrag ab.</li> </ul> |

# Schritt 5:

SecureGo plus App öffnen  $\rightarrow$  Button "Freigeben" klicken.

| A1 LTE                                                                                     |  |
|--------------------------------------------------------------------------------------------|--|
| SecureGo plus                                                                              |  |
| Autrag                                                                                     |  |
| Bitte prüfen Sie den Auftrag und geben diesen<br>nur dann frei, wenn er Ihnen bekannt ist. |  |
| Erst-PIN-Änderung<br>SÜDWESTBANK                                                           |  |
| Kunde:<br>Tobias TEST                                                                      |  |
| Zeitpunkt:<br>13.03.23 16:52:36                                                            |  |
|                                                                                            |  |
|                                                                                            |  |
|                                                                                            |  |
|                                                                                            |  |
| Ablehnen                                                                                   |  |
| Freigeben                                                                                  |  |

## Schritt 6:

Diesen Auftrag mit dem vorher gewählten Freigabecode bestätigen.

| 16:53                   | 68 % 🔳                                                                                                    |
|-------------------------|----------------------------------------------------------------------------------------------------|
| -Code eingeben          |                                                                                                    |
|                         |                                                                                                    |
| hren Freigabe-Code ein. |                                                                                                    |
|                         | 0                                                                                                    |
|                         |                                                                                                    |
|                         |                                                                                                    |
|                         | • 16:53         • Code eingeben         • Oisse         • Interferent         • Interferent         • Interfere         • Interfere |

## Schritt 7:

Damit ist die PIN Änderung erfolgreich durchgeführt. Nun können Sie sich erneut mit dieser neuen PIN anmelden.

| SÜDWE      | STBANK                                                                                                    |
|------------|----------------------------------------------------------------------------------------------------|
| Sicherheit |                                                                                                    |
|            | $\checkmark$                                                                                                 |
|            | PIN ändern erfolgreich.                                                                                      |
|            | Sie haben Ihre PIN erfolgreich geändert. Aus Sicherheitsgründen ist nun eine erneute Anmeldung erforderlich. |
|            | Erreut anmelden                                                                                              |
|            |                                                                                                    |
|            |                                                                                                    |
|            | Impressum - Rechtliche Hinweise - Datenschutz                                                                |
|            | Letzte Anmeldung: 13.03.23, 16-44 Uhr                                                                        |
|            | Die SÜDWESTBANK - BAWAG AG Niederlassung Deutschland ist Teil der BAWAG Greup AG                             |
|            | Carupa Qlick                                                                                                 |

#### Schritt 8:

Anmeldung mit NetKey aus dem Brief und dem neuen PIN.

anbei erhalten Sie eine PIN für Ihren NetKey mit der Nummer Aus Sicherheitsgründen müssen Sie diese PIN bei erstmaliger Nutzung in eine von Ihnen gewählte persönliche PIN ändern. In Kombination mit dem NetKey können Sie dann alle Funktionen des SÜDWESTBANK-Online-Bankings sofort nutzen. Die Änderung der PIN ist über unser Online-Banking unter www.suedwestbank.de möglich.

| SUDWESTBANK                                                                                                    |                                                                                                    |
|----------------------------------------------------------------------------------------------------|----------------------------------------------------------------------------------------------------|
| Anmelden                                                                                                    |                                                                                                    |
| Achtung - SecureGo-Phishing! Betrüger verschaffen sich Zugang zur SecureGo plus<br>App!                                                                                                    |                                                                                                    |
| Aktuell nehmen Betrüger die Umstellung auf die SecureGo plus App zum Anlass für<br>Kaperversuche. Sie fordern in Briefen, SMS oder E-Mails dazu auf, den erhaltenen<br>Aktivierungscode weiterzugeben oder zu bestätigen. Mit dem Gode können die<br>Betrüger dann ihr eigenes Gerät für die SecureGo plus App freischalten und<br>untilmitter Transaktionen in Ihrem Namen von Ihrem Konto durchführen. |                                                                                                    |
| Gehen Sie nicht auf die Forderungen ein und geben Sie keine Daten weiter                                                                                                    |                                                                                                    |
| Empfänger solcher E-Malis sollten nicht auf die Forderungen eingehen und<br>keinersfalls Daten weltergeben. Haben Sie eine solche Nachricht erhalten. Ist es<br>wahrscheinlich, dass ihr NetKey den Betrügern bereits bekannt ist. In diesem Fall<br>sperren Sie Ihr Online-Banking umgehend und nehmen Sie Kontakt mit Ihrem<br>Berater auf!                                                            |                                                                                                    |
| NetSky oder Allas                                                                                                    | Das neue Service-Portal von Ihrer<br>SÜDWESTBANK                                                                                          |
| PIN ®                                                                                                    | Ihr direkter Weg zu flexiblem Banking: SÜDWESTBANK bietet Ihnen hier umfangreiche Services rundum Ihr Online-Banking $\qquad \Rightarrow$ |
| Abbrechen Anmeiden                                                                                                    |                                                                                                    |
| Impressum - Recitilide H                                                                                                    | inweise - Datenschutz                                                                                                    |

Damit ist Ihre Einrichtung des Online-Bankings und SecureGo plus erfolgreich abgeschlossen.

Sie können nun alle Vorteile und Funktionen des Online-Bankings nutzen.

|                                            |                                                                                | Privatkunden | Banking<br>& Verträge | Service<br>& Mehrwerte                                                                                                    | 0 | ) 🔘 Tobias TEST 🗸 | G     |
|--------------------------------------------|--------------------------------------------------------------------------------|--------------|-----------------------|----------------------------------------------------------------------------------------------------|---|-------------------|-------|
| SÜDWESTBANK                                | 7                                                                              |              |                       |                                                                                                    |   |                   |       |
|                                            |                                                                                | De           |                       |                                                                                                    |   |                   |       |
| Start Aufträge Vorlagen Darlehen UnionDepo | 4 Börse & Märkte Brokerage Classic                                             |              |                       |                                                                                                    |   |                   |       |
|                                            |                                                                                |              |                       |                                                                                                    |   |                   |       |
| Hei                                        | zlich willkommen!                                                              |              |                       |                                                                                                    |   |                   |       |
| Ihre k                                     | Conten auf Basis des Profils: "Privat und Business"                            |              |                       |                                                                                                    |   |                   |       |
|                                            |                                                                                |              |                       |                                                                                                    |   |                   |       |
| Gesamtsa                                   | Ido                                                                            |              | :                     |                                                                                                    |   |                   |       |
| = EUR                                      |                                                                                | 0            |                       |                                                                                                    |   |                   | rtakt |
| Sie                                        | sehen hier noch keine Konten                                                   |              |                       | A Meine offenen Aktionen und Anfragen                                                                                                    |   |                   | × Kor |
|                                            | Haben Sie noch keine eigenen Konten?     Wollen Sie ein anderes Profil wählen? |              |                       | Portfach     Nutzen Sie jetzt die Vortelle des Postfachs. Wir bieten Ihnen     mit dem elektronischen Kontoauzug eine begume,     elefonde und eschbultung elefonden und eschbultung elefonden. |   |                   |       |
|                                            |                                                                                |              |                       | Postfach aktivieren                                                                                                    |   |                   |       |
|                                            |                                                                                |              |                       |                                                                                                    |   |                   |       |

# Begriffserklärungen:

<u>SecureGo plus</u>: Zeichnungsverfahrens-App mit dem Sie Ihre Transaktionen und Änderungen im Online-Banking freigeben können.

Aktivierungscode: Einmaliger Code für die Aktivierung der Bankverbindung in SecureGo plus.

<u>Freigabecode</u>: Individuell auswählbarer Code mit dem Sie in SecureGo plus Ihre Aufträge bestätigen.

<u>NetKey:</u> Ihr "Benutzername" im Online-Banking.

PIN: Ihr "Passwort" im Online-Banking.

MyBanking App: Ihre mobile App für das Online-Banking.